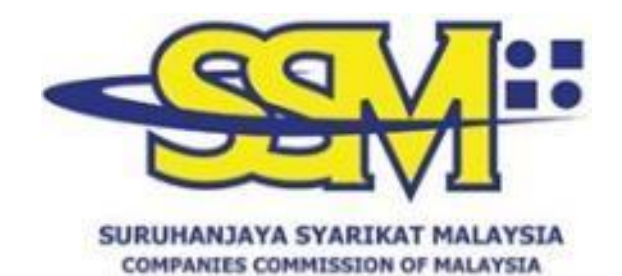

# MANUAL PENGGUNA BAGI SSM DIGITAL CERTIFIED TRUE COPY QR READER & WEB CHECKER

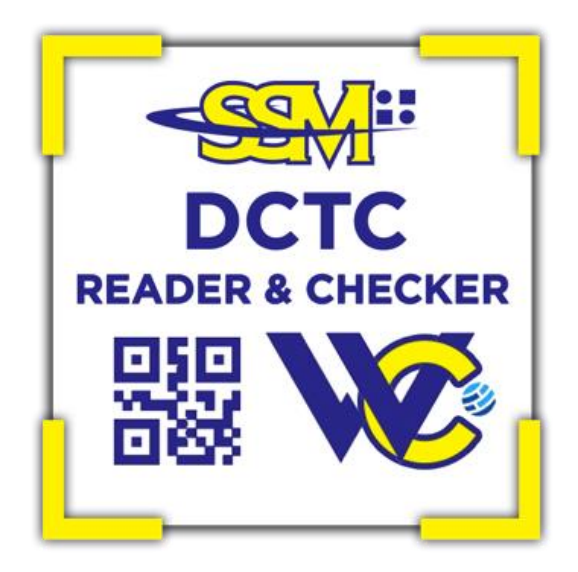

Disediakan Oleh:

SURUHANJAYA SYARIKAT MALAYSIA 13 OKTOBER 2023

#### **ISI KANDUNGAN**

| 1.  | TUJUAN                                                  | 1 |
|-----|---------------------------------------------------------|---|
| 2.  | LATAR BELAKANG                                          | 1 |
| 3.  | SSM DCTC QR CODE READER                                 | 2 |
| 3.1 | JADUAL 1: LANGKAH-LANGKAH UNTUK MUAT TURUN SSM DCTC     |   |
| QR  | CODE READER MELALUI APLIKASI MYSSM                      | 2 |
| 3.2 | .JADUAL 2: LANGKAH-LANGKAH UNTUK MENGGUNAKAN <i>SSM</i> |   |
| DCT | TC QR CODE READER MELALUI APLIKASI MYSSM                | 3 |
| 4.  | SSM DCTC WEB CHECKER                                    | 7 |
| 4.1 | .JADUAL 1: LANGKAH-LANGKAH UNTUK MENDAFTAR SEBAGAI      |   |
| PEN | IGGUNA SSM DCTC WEB CHECKER                             | 7 |
| 4.2 | .JADUAL 2: LANGKAH-LANGKAH UNTUK MENGGUNAKAN SSM        |   |
| DC  | TC WEB CHECKER1                                         | 3 |
| 5.  | PENUTUP                                                 | 5 |

### 1. TUJUAN

Manual pengguna ini disediakan sebagai panduan penggunaan SSM *Digital Certified True Copy* (DCTC) QR *Code Reader* dan *Web Checker* dalam membuat semakan ke atas semua dokumen atau produk SSM DCTC.

#### 2. LATAR BELAKANG

2.1. SSM DCTC QR *Code Reader* dan *Web Checker* merupakan satu aplikasi mudah alih dan sistem yang menyediakan perkhidmatan bagi semakan ketepatan maklumat pada dokumen atau produk SSM yang disahkan benar secara digital. SSM DCTC QR Code Reader ini boleh didapati di aplikasi MySSM yang boleh dimuat turun melalui telefon pintar dari Google Play (Android), App Store (iOS) atau Huawei AppGallery manakala *Web Checker* pula merupakan satu perkhidmatan untuk menyemak dokumen atau produk SSM DCTC melalui pautan di <u>https://ssm4u.com.my</u>.

2.2. Manual ini disediakan bertujuan untuk menerangkan berkenaan tatacara dan langkah-langkah penggunaan SSM DCTC QR *Code Reader* dan *Web Checker*.

1

### 3. SSM DCTC QR CODE READER

# 3.1. Jadual 1: Langkah-Langkah Untuk Muat Turun SSM DCTC QR *Code Reader* Melalui Aplikasi MySSM

| Langkah | Tindakan                                                                                                    |  |  |
|---------|----------------------------------------------------------------------------------------------------|--|--|
| 1.      | <ul> <li>Pengguna perlu memuat turun aplikasi MySSM melalui telefon pintar seperti berikut:</li> <li>a) Pengguna Android – Carian adalah melalui Google Play. Klik pada menu "Install" untuk muat turun aplikasi ini.</li> <li>b) Pengguna IOS – Carian adalah melalui App Store. Klik pada menu "GET" untuk muat turun aplikasi ini.</li> <li>c) Pengguna Huawei – Carian adalah melalui Huawei AppGallery. Klik pada menu "Install" untuk muat turun aplikasi ini.</li> </ul> |  |  |
| 2.      | Selepas aplikasi MySSM di muat turun, ikon MySSM akan terpapar<br>di dalam telefon pintar seperti di bawah:                                                                                                    |  |  |
| 3.      | Klik pada ikon MySSM dan muka hadapan MySSM akan terpapar:                                                                                                    |  |  |

| Langkah | Tindakan |  |
|---------|----------|--|
| 4.      | <image/> |  |

## 3.2. Jadual 2: Langkah-langkah Untuk Menggunakan SSM DCTC QR Code Reader melalui Aplikasi MySSM

| Langkah | Tindakan                                                                                                    |  |
|---------|----------------------------------------------------------------------------------------------------|--|
| 1.      | Klik ikon SSM DCTC QR <i>Code Reader</i> yang terdapat pada aplikasi MySSM di telefon pintar:                                                                                                    |  |
|         | Compared     Compared     Compared |  |
|         |                                                                                                    |  |

| Langkah | Tindakan                                                                                                    |
|---------|----------------------------------------------------------------------------------------------------|
| 2.      | Skrin utama akan dipaparkan. Sentuh "TAP SCREEN TO SCAN" untuk memulakan imbasan kod QR:                                                                                                    |
|         |                                                                                                    |
| 3.      | Imbas kod QR yang tertera di bahagian bawah sebelah kiri<br>dokumen SSM DCTC yang bercetak:<br>BIRANG D (KAEDARI D)<br>BIRANG D (KAEDARI D)<br>FERAKUAN PEMBAHARUAN PENDAFTARAN<br>AKTA PENDAFTARAN PENNAGAAN DS<br>Te te contributed bahase control for<br>ABCIES ENTER THE CONTROL OF THE<br>BIRE SECONDARIES AND AND AND AND AND AND AND AND AND AND |

| Langkah | Tindakan                                                                                                    |  |  |
|---------|----------------------------------------------------------------------------------------------------|--|--|
| 4.      | Salinan dokumen SSM DCTC akan dipaparkan sekiranya imbasar telah berjaya:                                                                                                    |  |  |
|         | Cack Document View                                                                                                    |  |  |
|         | Page 1 of 7 🔊                                                                                                    |  |  |
|         | Although all efforts has a second that has Lateredating provided in a for any latered in any latered in the lateredation provided in a formation that has latered any more than the lateredation of the provided in the lateredation of the provided in the provided in the provided in th    |  |  |
|         | COMPORTS INFORMATION<br>Company Name + PAVILION AGENTS SIGN. BIO.                                                                                                    |  |  |
|         | Date of Change i Hil<br>Company Honker i <b>902826-H</b>                                                                                                    |  |  |
|         | Tourspectation Date : 01-06-2010<br>Registration Date : NU1                                                                                                    |  |  |
|         | · PRIVATE LINITED<br>Heatons · EXISTING<br>Registered Address · Suffrage (15.3,044, 129 org/ides                                                                                                    |  |  |
|         | NG, 72A, SAAB UNUVERSITE<br>PETALING ANX<br>ELANOM<br>Fusione 1400                                                                                                    |  |  |
|         | Origin i Analisia ta 1975<br>Businesa Addresa<br>Businesa Addresa<br>BATU CAMB                                                                                                    |  |  |
|         | Functoode : 48100<br>Mattern of Rusiness : GENERAL TRADING                                                                                                    |  |  |
|         |                                                                                                    |  |  |
|         | international a sublication<br>international and a sublication of the Simon Control And Andreas Simon Control Andreas (San Control Andreas<br>management of the Simon Control Andreas Simon Control Andreas Simon Control Andre |  |  |
| 5.      | Bagi tujuan semakan, bandingkan dokumen bercetak dengan<br>dokumen yang dipaparkan dalam telefon pintar. Paparan<br>dokumen di dalam telefon pintar merupakan dokumen yang sahih<br>disimpan di dalam rekod SSM.                                                                                                    |  |  |
| 6.      | Notifikasi ini akan terpapar sekiranya imbasan berjaya dilakukar tetapi imej dokumen atau produk SSM DCTC tidak terdapat dalam rekod SSM.                                                                                                    |  |  |
|         | ← Document View                                                                                                    |  |  |
|         | Great!<br>CTC record is valid, the document is<br>not available. Please contact<br>enquiry@ssm.com.my for further<br>elarification                                                                                                    |  |  |
|         | clarification                                                                                                    |  |  |

| Langkah | Tindakan                                                                                                    |  |
|---------|----------------------------------------------------------------------------------------------------|--|
| 7.      | Notifikasi ini akan terpapar sekiranya dokumen SSM DCTC yang dikeluarkan adalah tidak sah atau dijana menggunakan <i>public key</i> yang telah tamat tempoh. |  |
|         | <i>Public key</i> merupakan kebenaran pengeluaran dokumen SSM DCTC oleh SSM berdasarkan tempoh sah laku.                                                     |  |
|         | ← Document View                                                                                                    |  |
|         |                                                                                                    |  |
|         | Whoops!                                                                                                    |  |
|         | CTC document generated with<br>expired public key. Please contact<br>enquiry@ssm.com.my for further<br>clarification.                                        |  |
| 8.      | Notifikasi ini akan terpapar sekiranya imbasan gagal atau kod QR yang diimbas adalah selain daripada kod QR yang dikeluarkan oleh SSM:                       |  |
|         | ← Document View                                                                                                    |  |
|         | Whoops!<br>Invalid CTC QR Code                                                                                                    |  |

| Langkah | Tindakan                                                                     |  |
|---------|------------------------------------------------------------------------------|--|
| 9.      | Notifikasi ini akan terpapar sekiranya tiada capaian internet:               |  |
|         | ← Document View                                                              |  |
|         | <u> </u>                                                                     |  |
|         | Whoops!                                                                      |  |
|         | We're having difficulty connecting to<br>the server. Please try again later. |  |
|         |                                                                              |  |

#### 4. SSM DCTC WEB CHECKER

## 4.1. Jadual 1: Langkah-Langkah Untuk Mendaftar Sebagai Pengguna SSM DCTC Web Checker

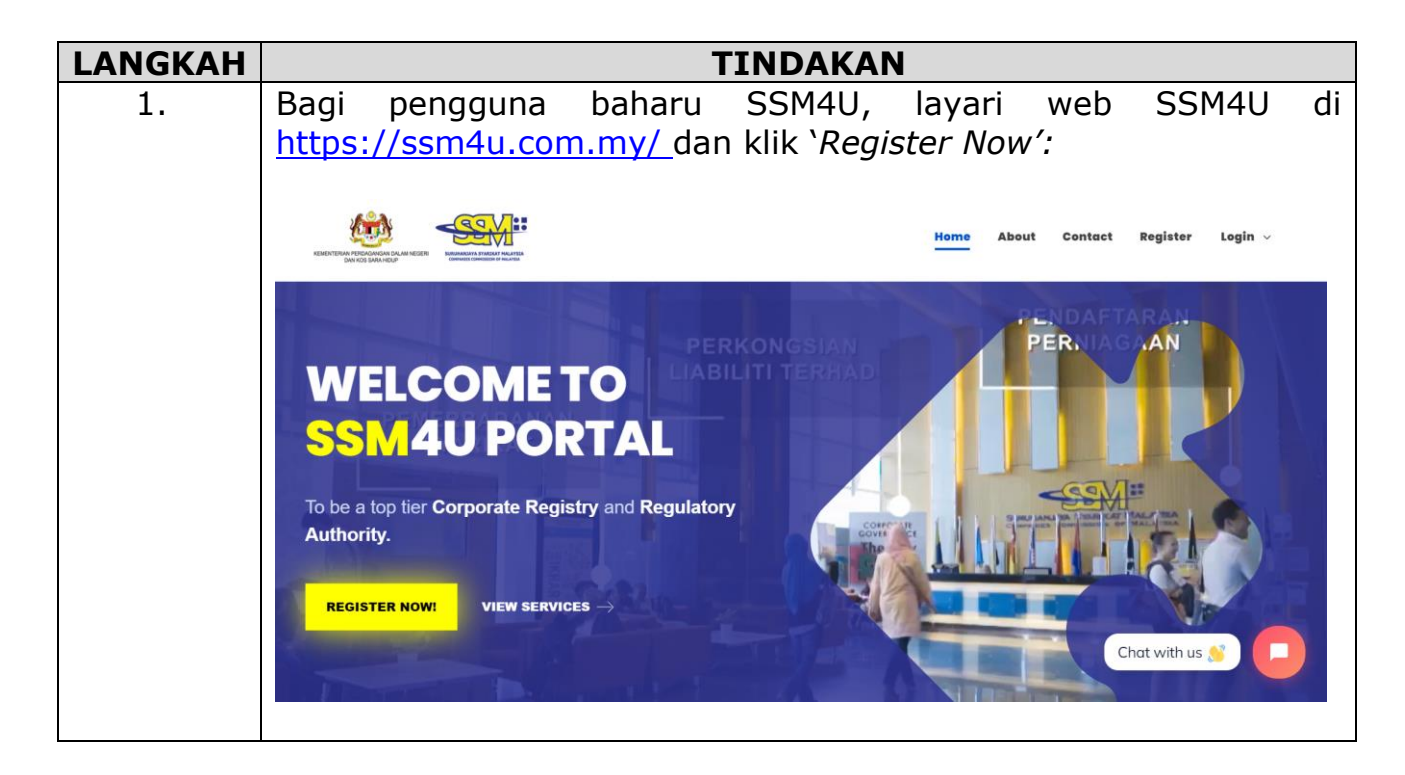

| LANGKAH |                                                                                           | TINDAKAN                                                                                                    |
|---------|-------------------------------------------------------------------------------------------|----------------------------------------------------------------------------------------------------|
| 2.      | Klik 'Drop Down' di ruang<br>sertakan maklumat nama<br>emel. Klik ' <i>Proceed'</i> untuk | an ` <i>ID Type'</i> dan sila pilih jenis identiti<br>a, nomborkad pengenalan dan alama<br>pendaftaran selanjutnya: |
|         | Please keyin the followings:                                                              | ID No*                                                                                                    |
|         | Please Select<br>Name (fullname as per identity card)*                                    | Email*                                                                                                    |
|         | Cancel Proceed                                                                            | Chat with us 👏                                                                                                    |

| 3. Skrin 'User Profile Register' akan terpapar dan pengguna melengkapkan maklumat di ruangan 'Registration Informatio                                                                                                    | a perlu<br>on': |
|----------------------------------------------------------------------------------------------------|-----------------|
| melengkapkan maklumat di ruangan ' <i>Registration Informatio</i>                                                                                                    | on':            |
| The start for the start for th |                 |
| There also be a set of the set of the set of |                 |
|                                                                                                    |                 |
|                                                                                                    |                 |
| User Profile Register                                                                                                    | ÷               |
|                                                                                                    |                 |
|                                                                                                    |                 |
| Registration information                                                                                                    |                 |
| MO-CHRANCHWISTORIN-001CM<br>Refer to                                                                                                    |                 |
| Patawort                                                                                                    |                 |
| (Resource) must contain at least one of lower case latters, upper case latters, digits and minimum 8 characters)                                                                                                    |                 |
| No Deter Parameter                                                                                                    |                 |
|                                                                                                    |                 |
|                                                                                                    |                 |
| User Information                                                                                                    |                 |
| Adultion Nere                                                                                                    |                 |
| Pleas bien V MORO HADYZAU EN MOHAMED                                                                                                    |                 |
| 10 Toper ID Http://// ID Kapaned Date of any                                                                                                    |                 |
| Mikes Suitsuits                                                                                                    |                 |
| Do yno have secondary ID (n. Pansport? +                                                                                                    |                 |
| Otomolog baad                                                                                                    |                 |
| MALEPTAN and dravidance/Spinningen                                                                                                    |                 |
|                                                                                                    |                 |
| National Contraction Contraction Contracti |                 |
| Safe of Earth" Models Press No.1 Round No.                                                                                                    |                 |
| ■ 25-Nov-1021                                                                                                    |                 |
| Office No. Office No. (a) For No.                                                                                                    |                 |
|                                                                                                    |                 |
|                                                                                                    |                 |
|                                                                                                    |                 |
| Residential Address Information                                                                                                    |                 |
| Multiplier Address"                                                                                                    |                 |
|                                                                                                    |                 |
|                                                                                                    |                 |
| Fasture Cay'                                                                                                    |                 |
| - Att in Transition From                                                                                                    |                 |
| State* Country*                                                                                                    |                 |
|                                                                                                    |                 |
| SUBMIT                                                                                                    |                 |
| Exclarations<br>Tax have to accept or sight have to over our starting discussions.                                                                                                    |                 |
| Canada Canada Canad                                                                                                    |                 |
|                                                                                                    |                 |

|                                                          | IINDAKAN<br>Tan dahan ( /) di man nan )Tanna ( Can ditiana( dan bilib)Daniatan(                       |
|----------------------------------------------------------|----------------------------------------------------------------------------------------------------|
| 4.                                                       | Tandakan ( $\gamma$ ) di ruangan 'Terms & Conditions' dan klik 'Register':                            |
|                                                          | SUBMIT                                                                                                |
|                                                          | Declaration:                                                                                          |
|                                                          | Register Cancel                                                                                       |
|                                                          |                                                                                                    |
| 5. Klik 'OK' untuk mengesahkan penghantaran pendaftaran: |                                                                                                    |
|                                                          | Home About Contact Register Login ~                                                                   |
|                                                          | Malaysian Address* Submit Confirmation X                                                              |
|                                                          | NO.1, JALAN GERBANG WAWASAN<br>Confirm to Submit?                                                     |
|                                                          | SEKSYEN 32 OK Cancel                                                                                  |
|                                                          | Postcode" City"                                                                                       |
|                                                          | 43850 BANDAR BARU BANGI 👻                                                                             |
|                                                          | State" Country" SELANGOR MALAYSIA                                                                     |
|                                                          |                                                                                                    |
|                                                          | SUBMIT<br>Declaration:                                                                                |
|                                                          | Tick here to accept or click here to view our standard terms and conditions.      Register     Cancel |
|                                                          |                                                                                                    |
| 6.                                                       | Skrin akan memaparkan perkataan "Registration Success" apabila                                        |
|                                                          | pengguna berjaya membuat pendaftaran:                                                                 |
|                                                          |                                                                                                    |
|                                                          | User Profile Register 10 April 2023 113 : 48: 41                                                      |
|                                                          | Registration Success                                                                                  |
|                                                          |                                                                                                    |

| LANGKAH | TINDAKAN                                                                                                    |
|---------|----------------------------------------------------------------------------------------------------|
| 7.      | Notifikasi akan dihantar kepada emel pengguna dan pengguna perlu klik 'Verify Here' untuk membuat pengesahan emel:                                                                              |
|         | Welcome to SSM4U!                                                                                                    |
|         | Hi Sir/Madam MIA,                                                                                                    |
|         | We are glad that you registered for SSM4U.                                                                                                    |
|         | Please be informed that you have registered as MIA@GMAIL.COM as (Reference number SSM4U2023041100005).                                                                                          |
|         | To start exploring the SSM4U, kindly click link below to verify your email address.                                                                                                    |
|         | VERIFY HERE                                                                                                    |
|         | Once you have verified your email address, SSM recommends you activate your<br>SSM4U account to enjoy full access on the SSM4U portal. Click link below for more<br>info on activation account: |
|         | Download Guideline User Activation Account                                                                                                    |
|         | Thank you for using our services.                                                                                                    |
|         | [THIS IS AN AUTOMATED MESSAGE - PLEASE DO NOT REPLY DIRECTLY<br>TO THIS EMAIL]<br>Yours sincerely,<br>SSM4U Admin                                                                               |
| 8.      | Selepas membuat ' <i>Email Verification'</i> , pengguna boleh ' <i>Login'</i> ke SSM4U dengan menggunakan <i>login</i> ID dan kata laluan yang telah ditetapkan semasa proses pendaftaran:      |
|         | Morris About Contact Register Login -                                                                                                    |
|         | WELCOME TO SSMAU<br>DOCTAL         To be a top tier Corporate Registry and Regulatory Authority.         REGISTER NOW                                                                           |
|         |                                                                                                    |

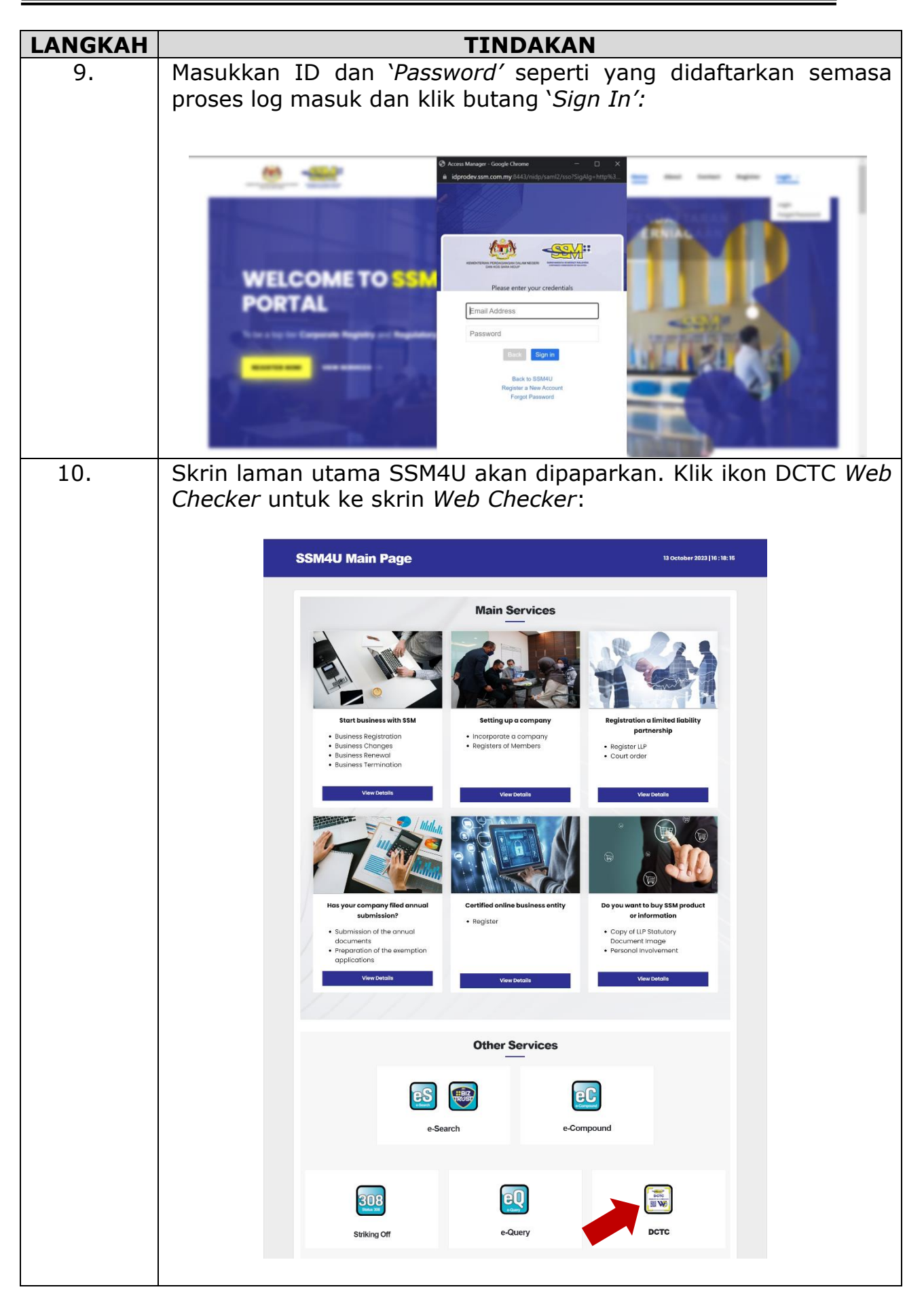

| LANGKAH | TINDAKAN                                                                          |  |
|---------|-----------------------------------------------------------------------------------|--|
| 11.     | Skrin Web Checker akan terpapar:                                                  |  |
|         | EServices 13 October 2023   16 : 21: 01                                           |  |
|         |                                                                                   |  |
|         | Serial No*                                                                        |  |
|         | Semak dokumen Digital CTC anda melalui aplikasi mudah alih. Muat turun sekarang!! |  |
|         |                                                                                   |  |

# 4.2. Jadual 2: Langkah-Langkah Untuk Menggunakan SSM DCTC Web Checker

| LANGKAH | Tindakan                                                                                                    |
|---------|----------------------------------------------------------------------------------------------------|
| 1.      | Isikan maklumat nombor siri yang boleh didapati di bahagian<br>bawah sebelah kiri dokumen SSM DCTC. (Contoh:<br>MY1911060833420 atau EI11911041607293) dan klik butang<br>`Submit': |
|         | <b>EServices</b> 13 October 2023   16 : 40: 27                                                                                                    |
|         |                                                                                                    |
|         |                                                                                                    |
|         | Serial No*                                                                                                    |
|         | El2309271231013 Submit Reset                                                                                                    |
|         |                                                                                                    |

| LANGKAH | Tindakan                                                                                         |                               |
|---------|--------------------------------------------------------------------------------------------------|-------------------------------|
| 2.      | Sekiranya maklumat nombor siri tidak diisi<br>mesej ` <b>Invalid CTC Serial Number'</b> akan ter | atau tidak lengkap,<br>papar: |
|         | EServices                                                                                        | 13 October 2023   16 : 41: 46 |
|         | Invalid CTC Serial Number.                                                                       |                               |
|         |                                                                                                  |                               |
|         | Serial No*<br>El230927123101 Submit Reset                                                        |                               |
| 3.      | Klik butang ' <i>Reset'</i> untuk padam ruangan no sebelum ini:                                  | mbor siri yang diisi          |
|         | EServices                                                                                        | 13 October 2023   16 : 40: 27 |
|         |                                                                                                  |                               |
|         | Serial No*<br>El2309271231013 Submit Reset                                                       |                               |

| LANGKAH | Tindakan                                                                                                    |
|---------|----------------------------------------------------------------------------------------------------|
| 4.      | Sekiranya carian berjaya, SSM DCTC akan terpapar di sebelah kanan skrin:                                                                                                    |
|         | EServices 13 October 2023   16 : 35: 09                                                                                                    |
|         |                                                                                                    |
|         | Serial No*<br>El2309271231013 Submit Reset                                                                                                    |
| 5.      | Mesej <b>CTC record is valid, the document is not available.</b><br><b>Please contact</b> <u>enquiry@ssm.com.my</u> for further<br>clarification' akan terpapar sekiranya carian berjaya dilakukan<br>tetapi dokumen tidak terdapat di dalam rekod SSM.                      |
| 6.      | Mesej ' <b>CTC document generated is not valid. Please contact</b><br><u>enquiry@ssm.com.my</u> for further clarification' akan<br>dipaparkan sekiranya dokumen SSM DCTC yang dikeluarkan<br>adalah tidak sah atau dijana menggunakan public key yang telah<br>tamat tempoh. |
|         | <i>Public key</i> merupakan kebenaran pengeluaran dokumen SSM DCTC oleh SSM berdasarkan tempoh sah laku.                                                                                                    |
|         | i CTC document generated is not valid.<br>Please contact enquiry@ssm.com.my for further clarification.                                                                                                    |
|         | OK                                                                                                    |

### 5. PENUTUP

Bagi sebarang pertanyaan lanjut, sila hubungi 03-7721 4000 atau emel <u>enquiry@ssm.com.my</u>.

Disediakan oleh: Suruhanjaya Syarikat Malaysia 13 Oktober 2023